# Intune (MFA) Set Up

Head to the website aka.ms/mfasetup in your computer browser and sign in with your sparrow email and password. Click next on the next 2 pages that popup.

| Sparrow                                                                |  |
|------------------------------------------------------------------------|--|
| Sign in                                                                |  |
| testeo@sparrow.org                                                     |  |
| Can't access your account?                                             |  |
| Back Next                                                              |  |
| If you need assistance, please contact the IT Help<br>Desk at 364.HELP |  |
| Sign-in options                                                        |  |
|                                                                        |  |

Make sure authentication phone is selected in the first box.

Enter your personal cell phone number, select send me a code by text message and click next

| Additional security verification                       |                                                    |           |
|--------------------------------------------------------|----------------------------------------------------|-----------|
| Secure your account by adding phor                     | a allo it at a duble add                           | to know h |
| account                                                | Coloct the                                         |           |
| Step 1: How should we contact you?                     | Select the                                         |           |
| Authentication phone                                   | first option                                       |           |
| United States (+1) 5173253442                          | Inst option                                        |           |
| Method                                                 |                                                    |           |
| Send me a                                              |                                                    |           |
| Call me                                                |                                                    |           |
| -                                                      |                                                    |           |
|                                                        |                                                    |           |
| Your phone numbers will only be used for account secur | ty. Standard telephone and SMS charges will apply. |           |

Enter the verification code texted to you and click verify. Click Done after the verification is successful.

#### If you would like to use the authenticator app, please follow these instructions. If not skip ahead to the company portal set up.

Download Microsoft Authenticator from the app store/play store to your phone.

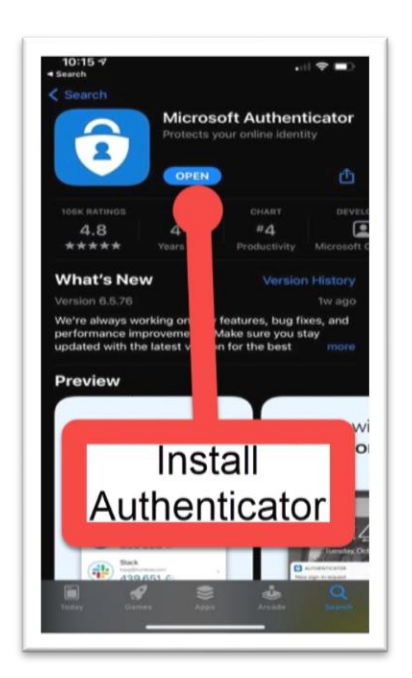

On your computer, click set up authenticator app. You should then see a QR code on your screen

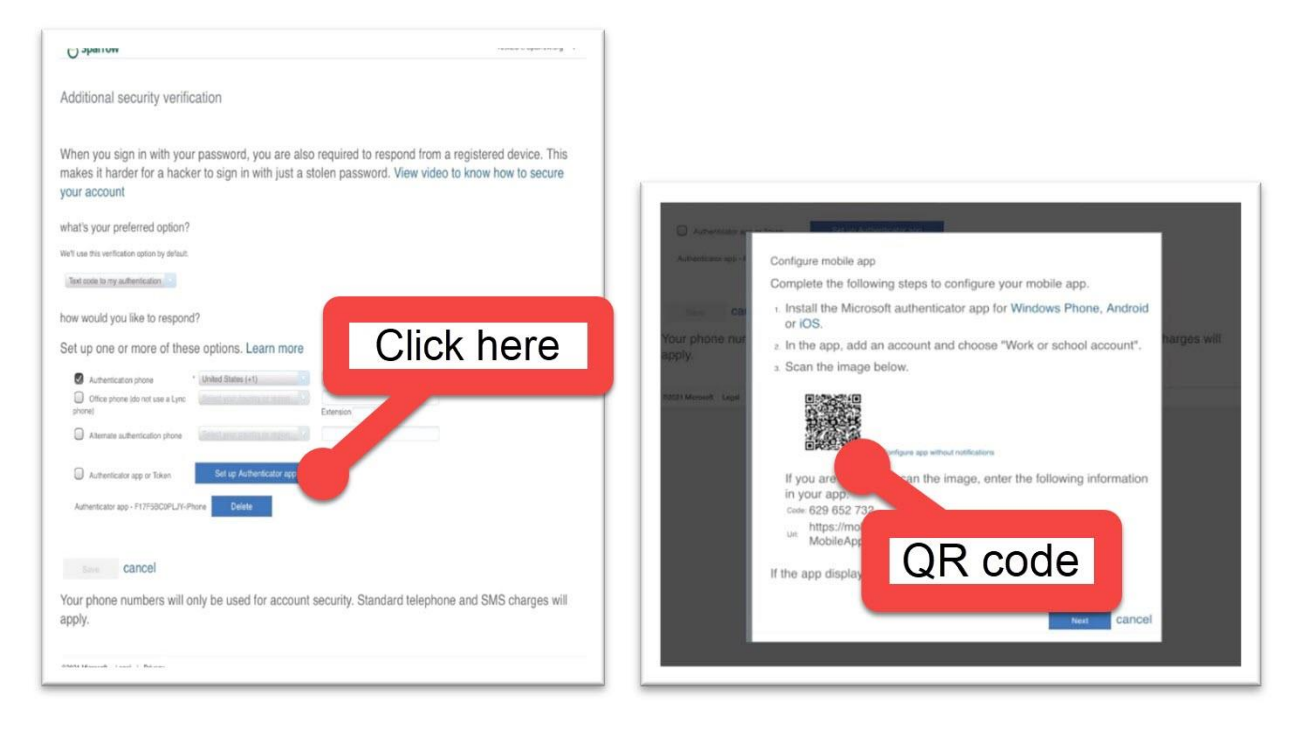

On your phone, open the Microsoft authenticator app and select scan a QR code, then scan the QR code on your computer screen.

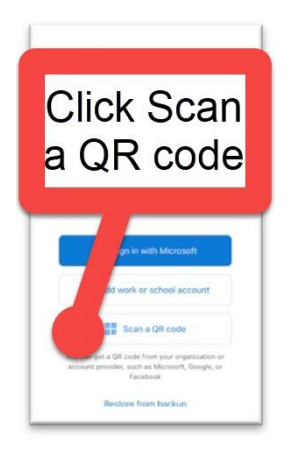

Allow app to send notifications/use camera

Click next on computer. Click approve on the phone notification that pops up. This will verify the app has been setup correctly. Your authenticator app will look like the image below after it's setup.

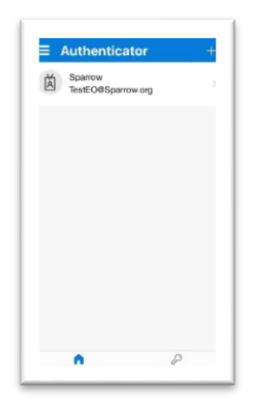

On your computer, choose whether you want a text on your phone or phone notification when you sign in.

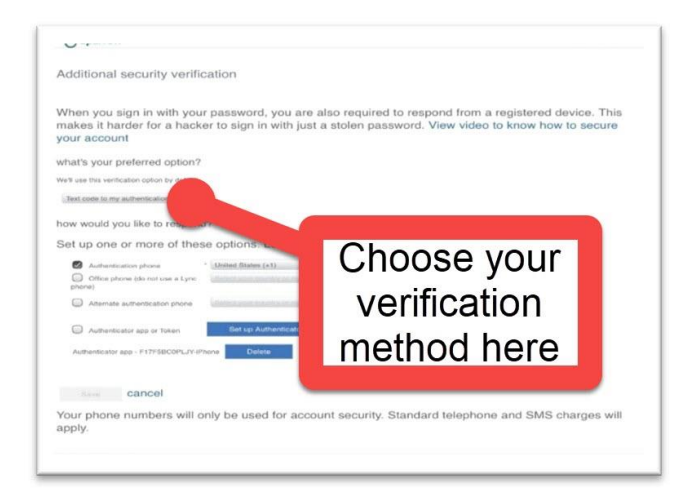

## Company Portal Set Up

Install Intune Company Portal from app store/play store on your phone.

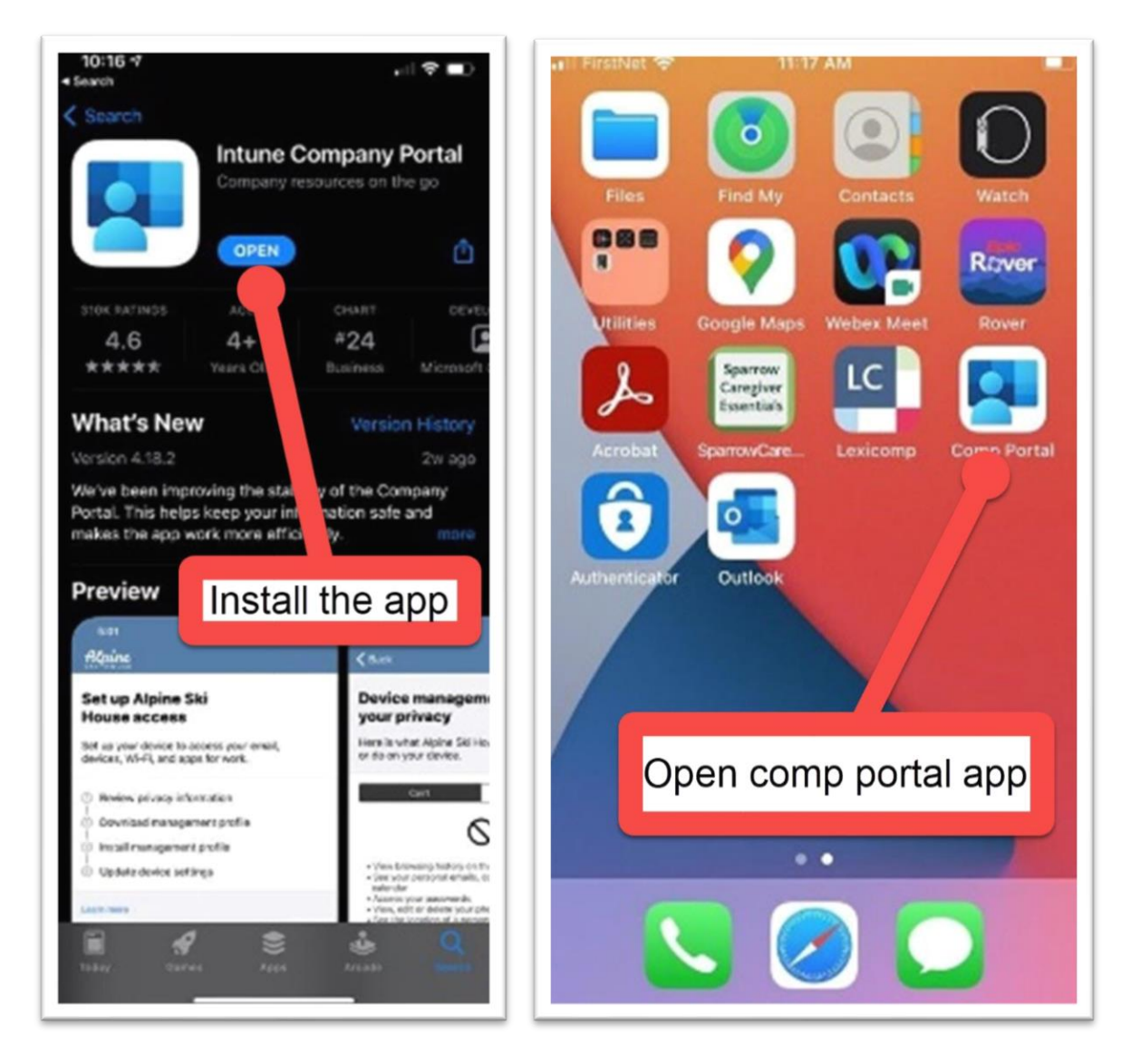

Open company portal and sign in with your sparrow email/password. You will need the pass code that is texted to your phone number to sign in.

#### For iPhone users:

Click begin on the set up sparrow access page. After that click continue to download management profile and allow the website to download the configuration profile.

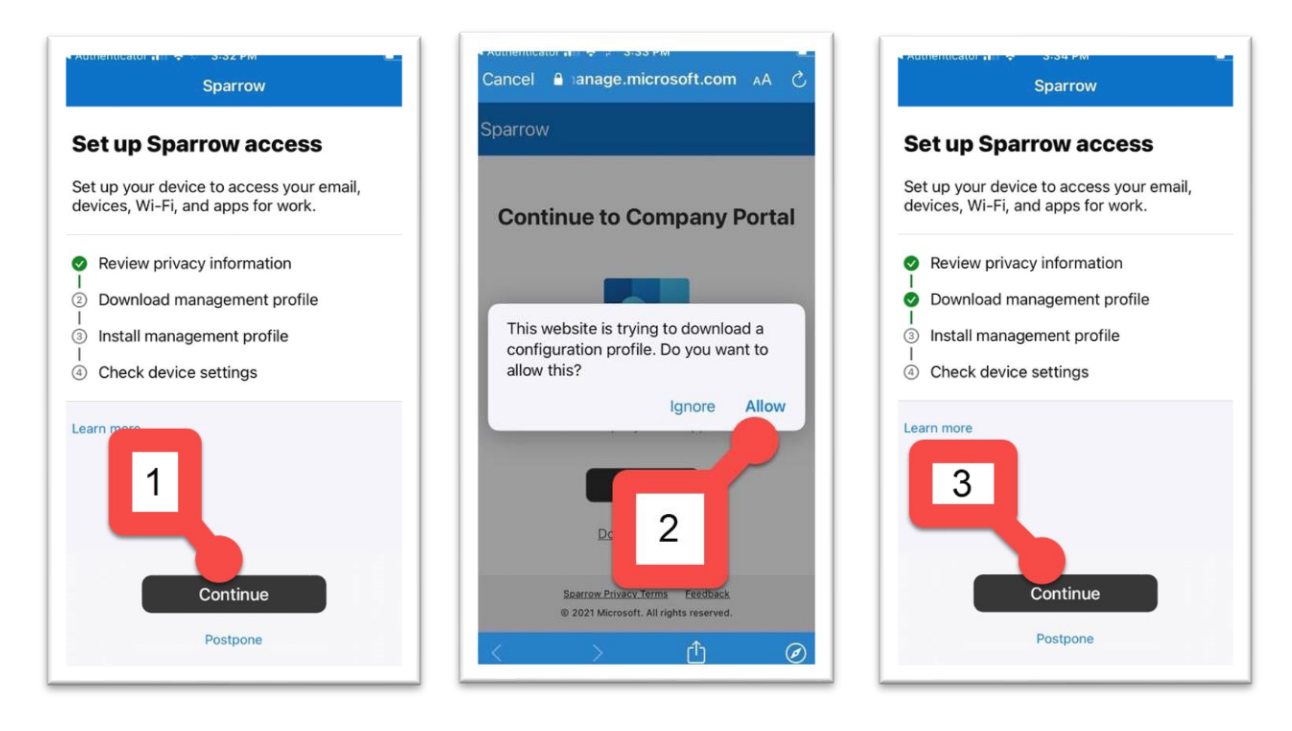

Click continue again and follow the numbered instructions below to install the profile:

Go to your home screen/app menu and open the settings app, click general, click profiles, click management profile, click install in the top right, enter your passcode, click install, click install in the top right and select trust.

| < Back                                                             |                         |                                                                                                    | Settings       | Settings General       |
|--------------------------------------------------------------------|-------------------------|----------------------------------------------------------------------------------------------------|----------------|------------------------|
| How to install management profile                                  | Factine Calendar Press  | Camera 🔐 Cell                                                                                                    | Iular >        | Home Button            |
| 1. Go to the Settings app                                          |                         | Veather and a second second se |                | iPhone Storage         |
| Select Profile Downloaded.<br>If you don't see that option:        |                         | Not                                                                                                    | ifications     | Background App Refresh |
| a. Select 🗐 General.                                               | Reminders Notes Stocks  | Next Sou                                                                                                    | inds & Haptics | Date & Time            |
| b. Select Profiles.                                                | <b>A</b>                | étv 🖸 Dol                                                                                                    | Not Disturb >  | Keyboard               |
| Follow the on-screen instructions to complete the<br>installation. | Books App Store Podcast | TV 1                                                                                                    | een Time       | Fonts                  |
| 3. Open the Company Portal app again                               |                         | G Gen                                                                                                    | neral >        | Language & R           |
| Learn more                                                         | Health Home Wallet      | ettings 🕄 Con                                                                                                    | ntrol Cen      | Dictionary 3           |
|                                                                    |                         | Disp                                                                                                    | play & Bright  | VPN Not Connected >    |
|                                                                    | 1                       | Hon                                                                                                    | me Screen 2    | Profile                |
|                                                                    |                         |                                                                                                    | lipaper        | Loval B. Damplatant    |

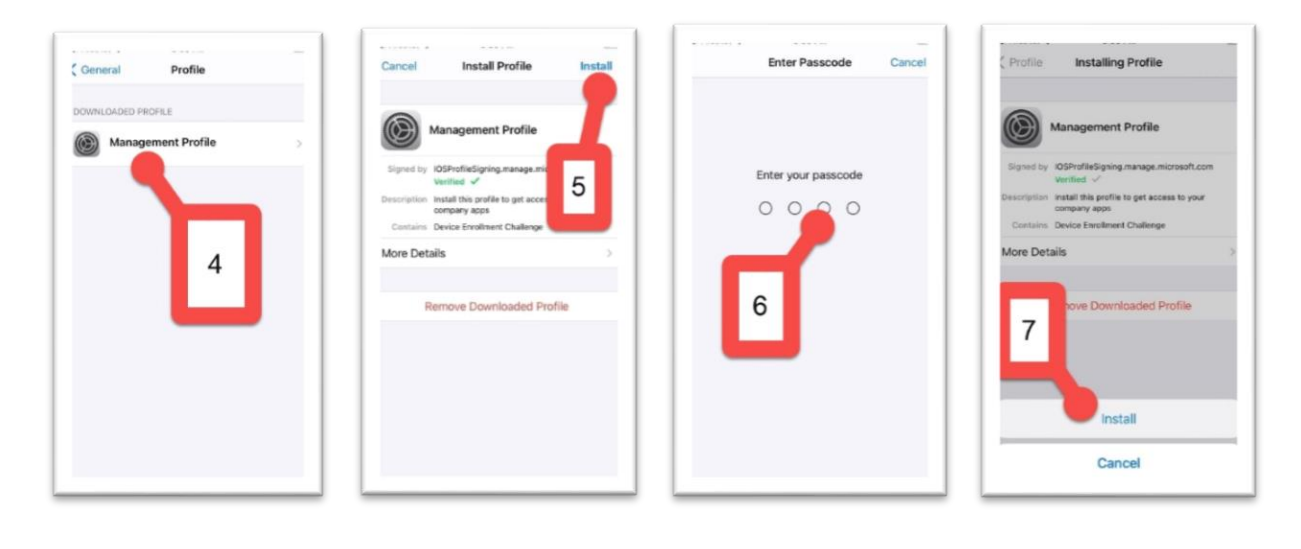

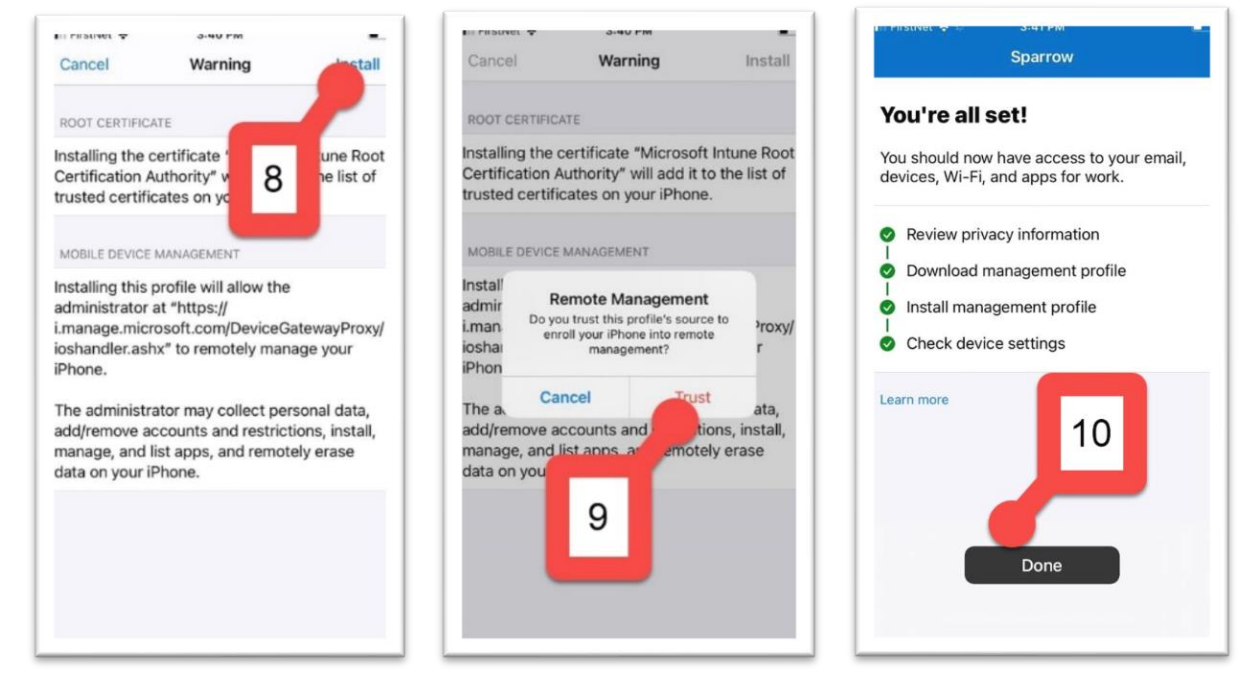

You can now see and download all the apps you have access to.

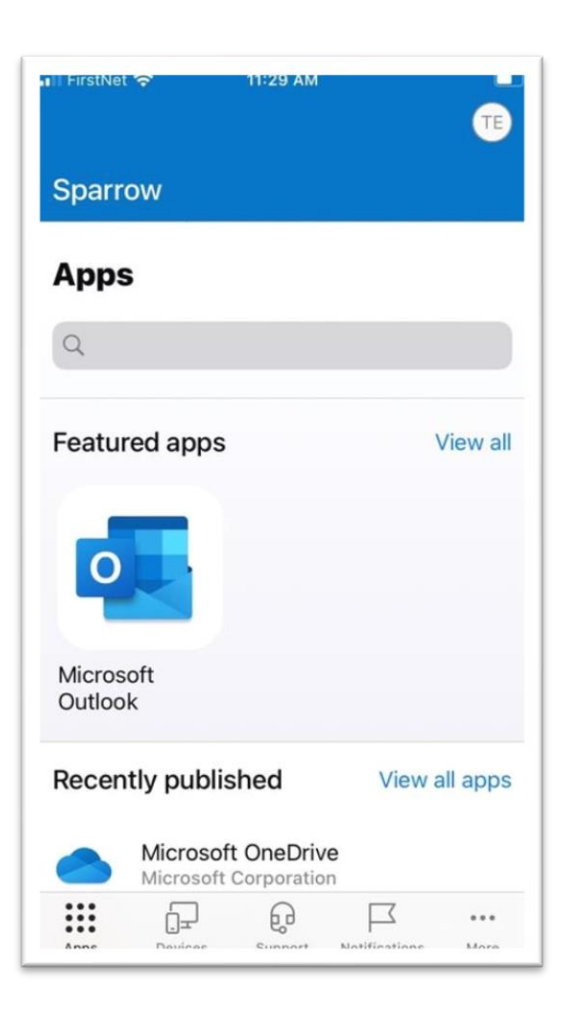

### For Android Users:

After signing into company portal, follow the numbered instructions below. Installing this will also add a new play store which will exclusively have apps sparrow provisions to you (shown in the last picture). Work related applications are notated by a small blue briefcase in the bottom right and are separate from your personal applications (shown on the center icon in the second to last picture). You can download work apps exclusively from the work play store.

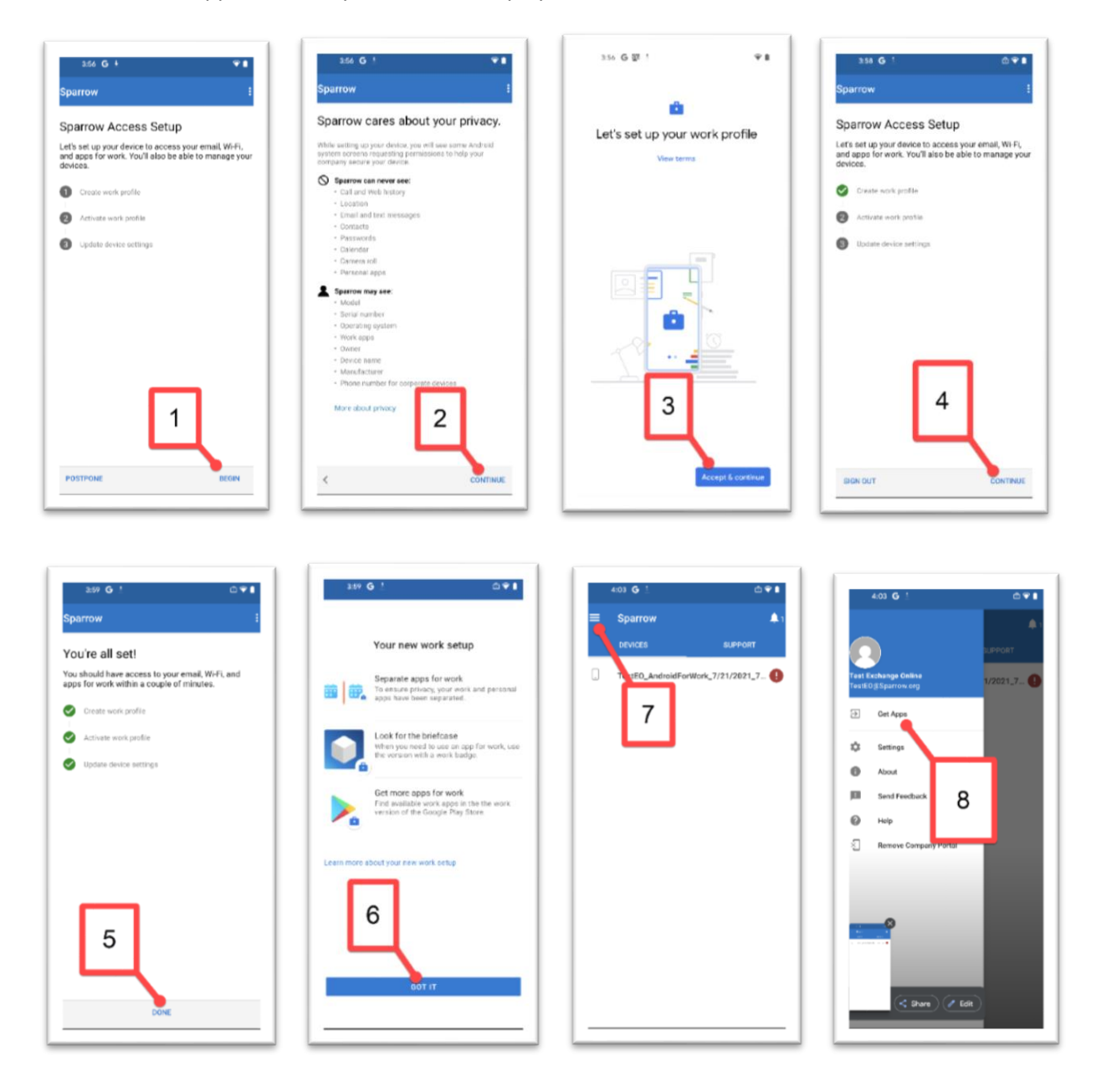

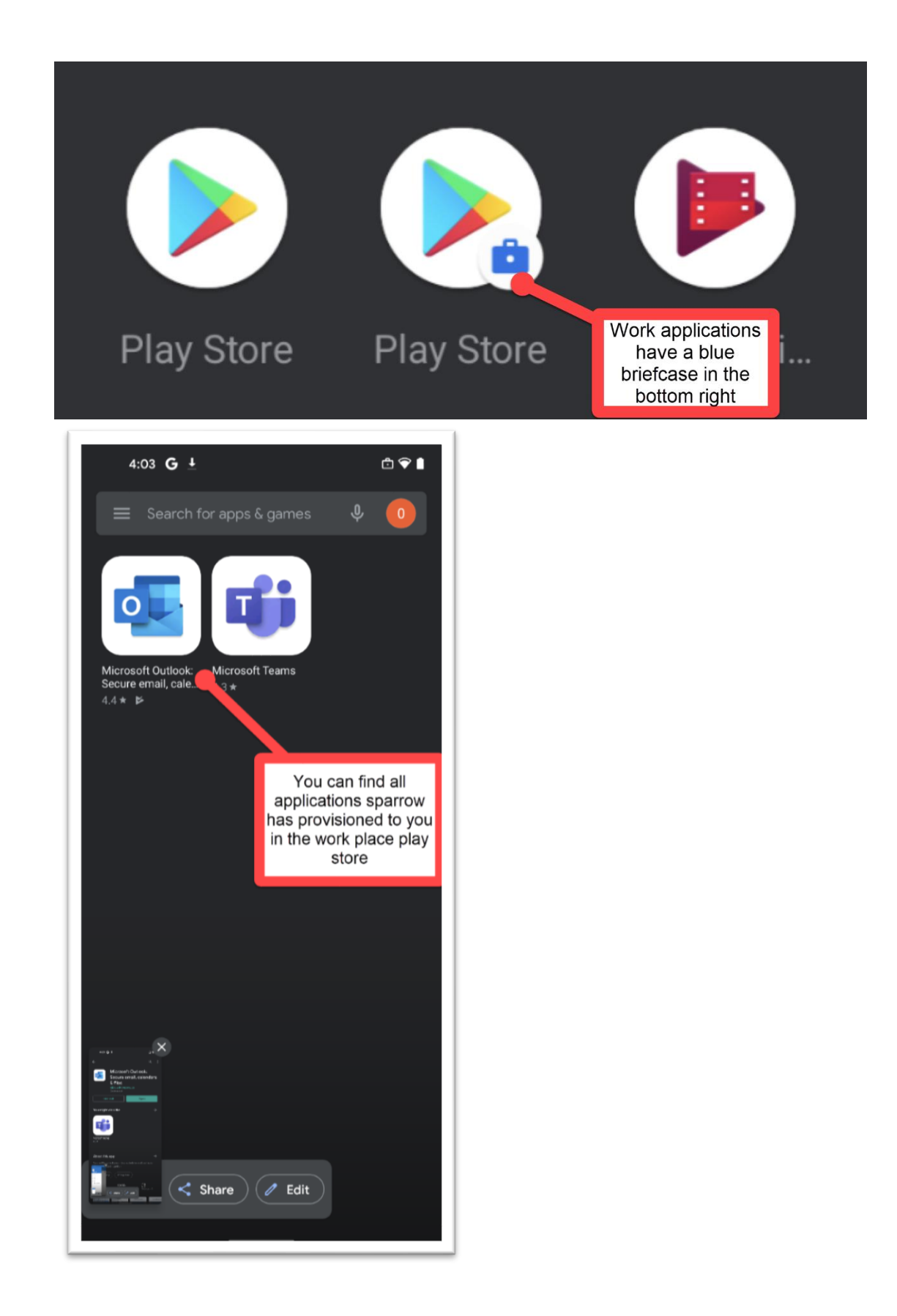